附件: 2

## 访客预约操作手册

1. 关注安徽国防科技职业学院微信公众号:微信搜索
"安徽国防科技职业学院",选择官方账号,点击关注。

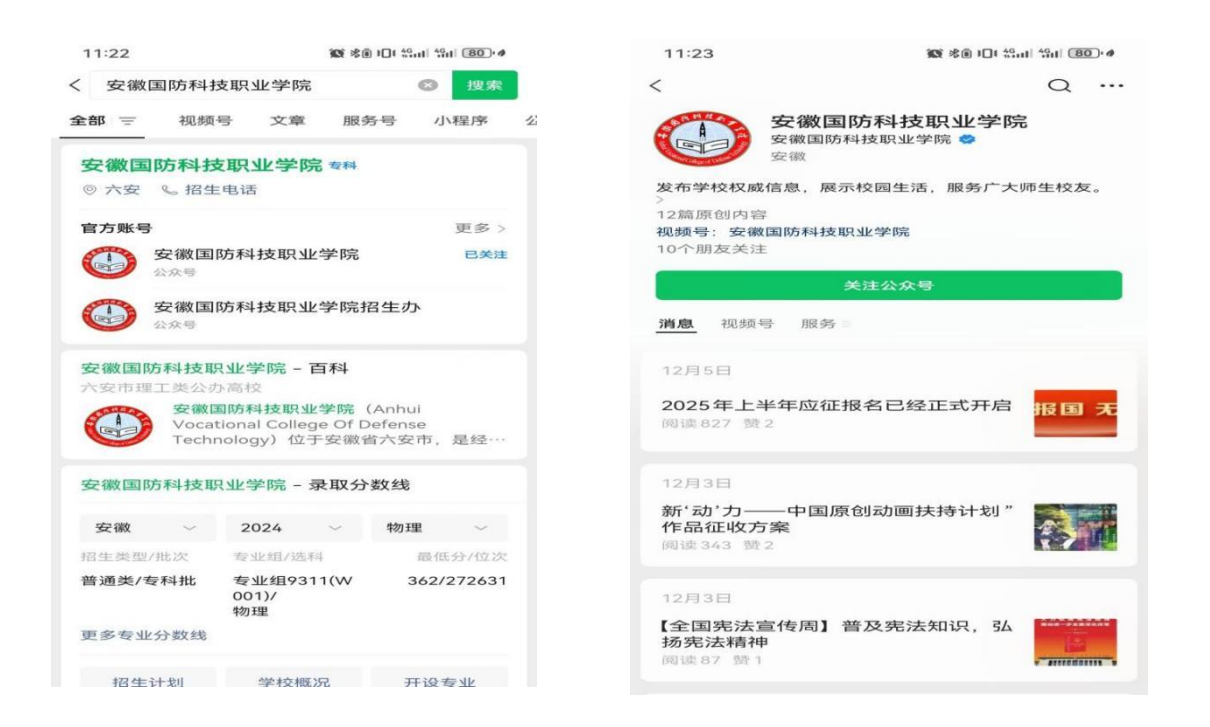

## 2. 进入访客预约系统:进入微信公众号,点击下方"国

防服务"菜单,选择"访客预约"。

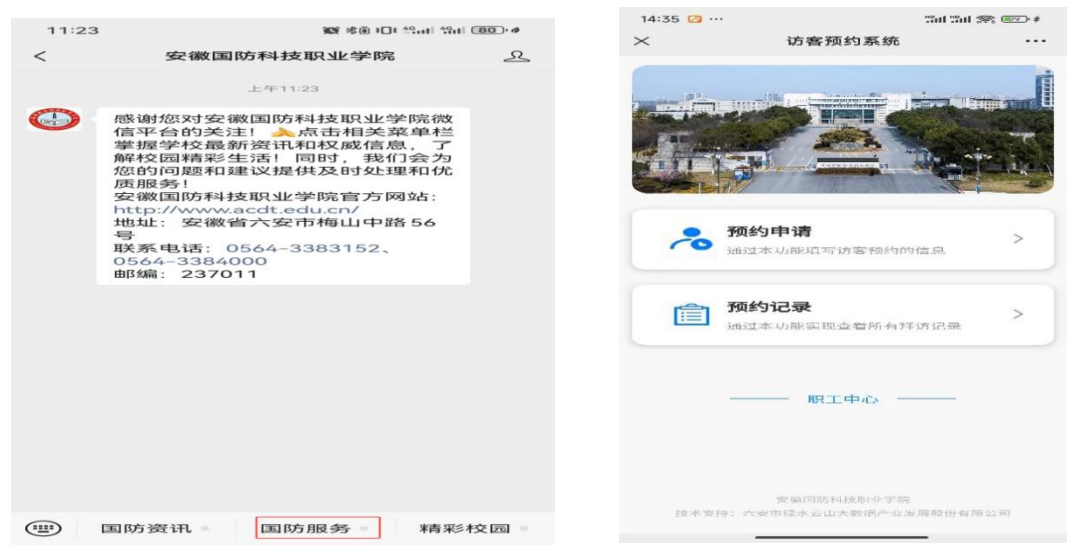

3. 预约申请: 访客需填写被访人员、被访单位、被访人员、访客姓名、访客手机号、同行人数、来访日期和来访事由信息。其中未开车访客需在"车辆是否进入"选择"否", 并上传本人和同行人员人脸照片。开车访客需在"车辆是否进入"选择"是",并添加车牌信息。人脸照片格式为 jpg, 清晰素颜。预约信息填报完成后,点击"提交",审核通过 后,即完成预约申请。

| 14:35 🙆 … | 10 Hill 10 St | <b>(2?)</b> • <b>#</b> | 11:40  | 11:40 飯 米庫                   |
|-----------|---------------|------------------------|--------|------------------------------|
| ×         | 预约申请          |                        | ×      | × 录入车牌号码<br>fkxt.acdt.edu.cn |
| *被访人员     | 请输入并搜索被访人     | 人员Q                    |        |                              |
| *被访单位     |               |                        | 请输入来访3 | 请输入来访车辆车牌号码                  |
| *访客姓名     | 请输入访          | 客姓名                    |        |                              |
| *访客手机号    | 请输入访客         | 手机号                    |        |                              |
| *同行人数     | 请输入同          | ]行人数                   |        |                              |
| *来访日期     |               |                        |        | 提交                           |
|           | =             | <b></b>                |        |                              |
| *来访事由     |               |                        |        |                              |
| 请输入来访事由   |               | 0/140                  |        |                              |
| *车辆是否进入   |               |                        |        |                              |
| ( 香       | 是             |                        |        |                              |
| *人脸识别     |               |                        |        |                              |
|           |               |                        |        |                              |
|           |               |                        |        |                              |
|           | 同行人员信息        |                        |        |                              |
|           |               | 1                      |        |                              |
|           | +新增访客         |                        |        |                              |

**注意事项:**本次被访单位选择"**组织人事处**",被访人 员填入"**杨志清**",来访日期选择资格复审当天,来访事由 信息填入"参加 2025 年公开招聘资格复审"。入校过程中, 如有任何问题,可在工作日时问(周一至周五上午 8:10-11: 30,下午 14:40-18:00)致电安徽国防科技职业学院组织人 事处协调解决,联系电话: 0564-3384499。 **4. 预约记录:**所有待审批和已审核数据都在此页面,访 客可点击"预约记录"页面查看审核情况。

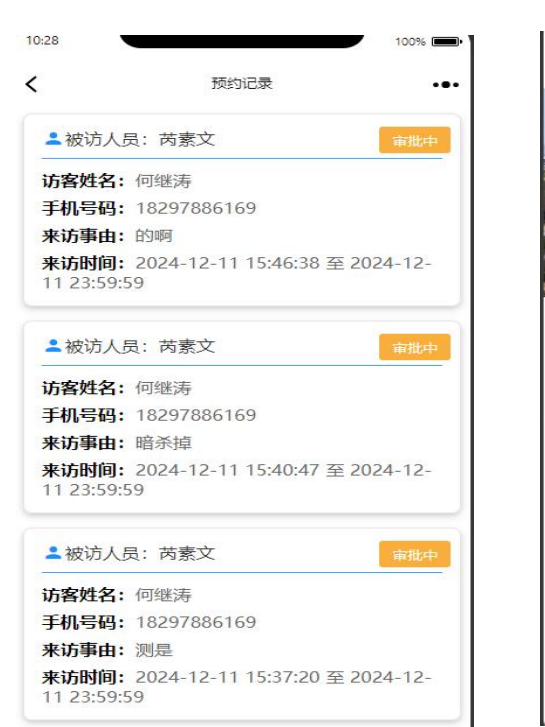

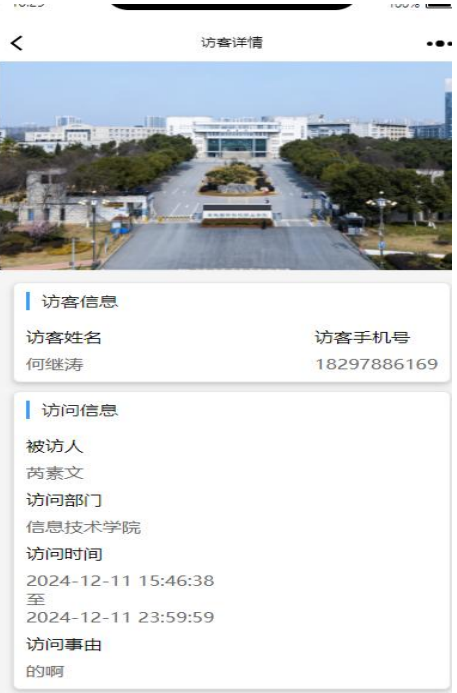